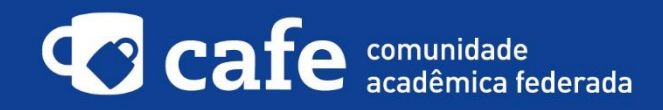

## Procedimento de acesso ao GISELA Science Gateway

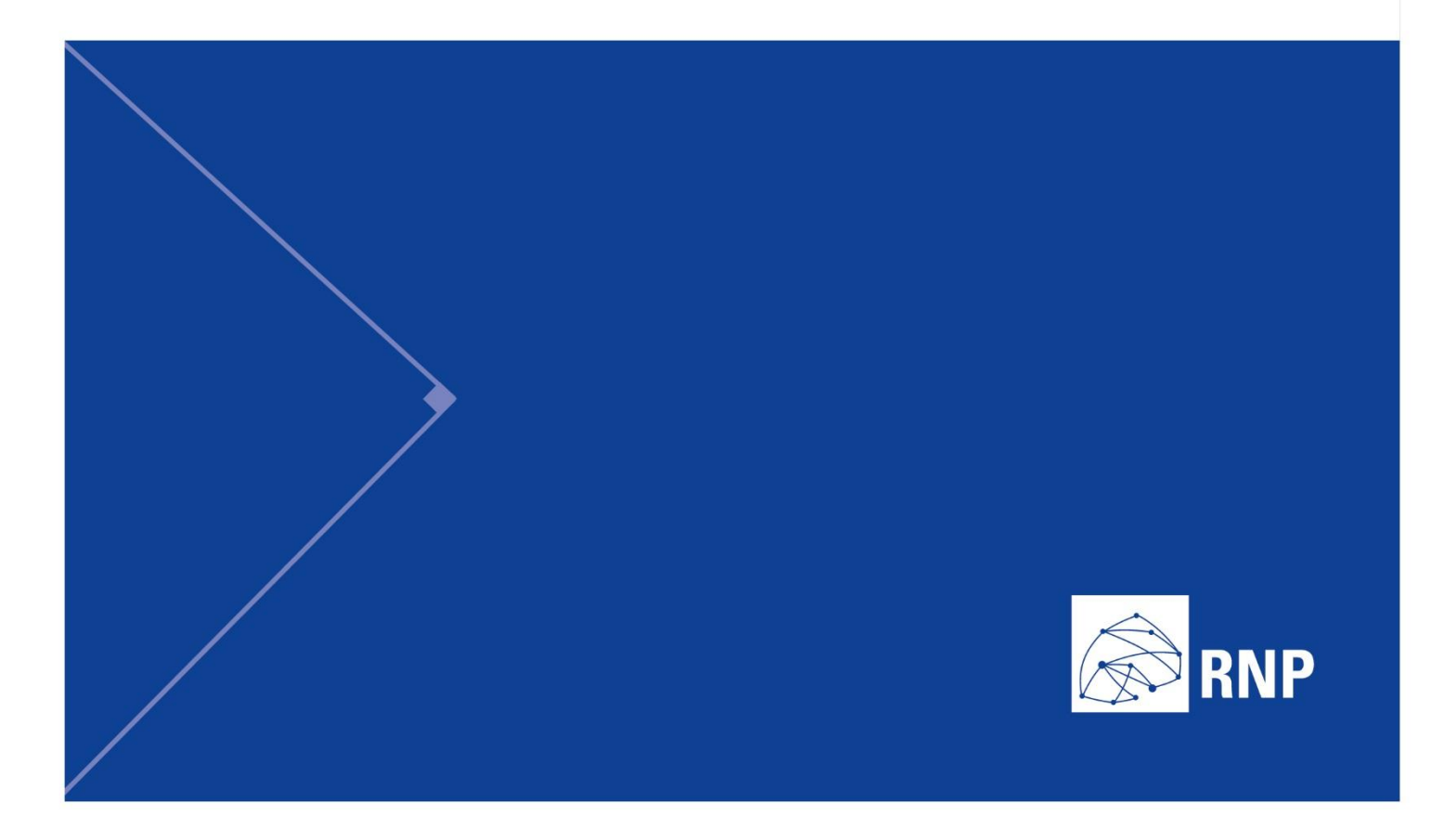

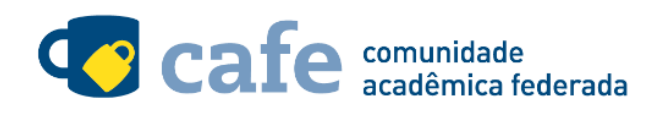

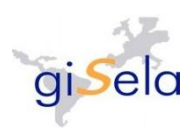

## Procedimento de acesso ao GISELA Science Gateway

O interessado em utilizar o serviço deve acessá-lo através do link: <u>https://gisela-gw.ct.infn.it</u>

| cio - GISELA Science Gr X                                                                                                    |                                                                                                    |                                                                   |
|----------------------------------------------------------------------------------------------------|----------------------------------------------------------------------------------------------------|-------------------------------------------------------------------|
| & https://gisela-gw.ct.infn.it                                                                                                    |                                                                                                    |                                                                   |
| Gateway                                                                                                    | Portal de aplicaciones avanzadas para la investigación en América Latina                                                                                                    |                                                                   |
| Inicio Sobre el SG Documentacion<br>GISELA Science Gateway Inicio                                                                                                    | y Ayuda Science Gateways Modelo SCA Home GISELA Home (                                                                                                    | CLARA Register 203<br>Acceder                                     |
| Registrese en el<br>Science Gateway                                                                                                    | Ingrese en el Seleccione y use<br>Science Gateway                                                                                                    | Integre una<br>nueva aplicación                                   |
| ¿Qué es el Science Gateway? 🌾                                                                                                    |                                                                                                    | Ciencias de la Vida                                               |
| ambiente cuatemay (stopes un<br>ambiente que agrupa un conjunto<br>de herramientas, datos y<br>aplicaciones de computación<br>avanzada disponible a las                                                                                                    |                                                                                                    | Sistemas estadísticos                                             |
| comunicades de investigación de<br>América Latina.<br>Leer (~)                                                                                                    | Sistemas estadísticos<br>Heramientas para cidado numérico y para computación                                                                                                    | Patrimonio Cultural Sistemas Industriales                         |
| Aprenda sobre el SG                                                                                                    | Noticias desde Gisela                                                                                                    | e Buscar en este sitio                                            |
| ¿Cômo contenzo a usar el 507     ¿Challas por los arricitos de<br>computado haractador<br>("Cômo formar parte de una<br>comunida Virtual de Invesgoaldon<br>("NECIP<br>• Els vegatos acon<br>el seguina acon<br>• descoaldes a las VECO<br>• únicos en a toruesto (Gene?) | No se pudo encontrar http://www.cecaic.ula.ve/gisela/?<br>Tood=rss2⟨=ss.                                                                                                    | Todo V Q                                                          |
|                                                                                                    | Videos<br>Proyecto INDICATE                                                                                                    | Virtual-Meeting<br>Please, login in order to join your<br>meeting |
| Ver (+i preguntas y respuestas                                                                                                    | INDEATE (international Network for<br>a Digital Catural Hermany and<br>Inflammetuwa) is an European Union<br>FP7 project which areas to establish<br>a network of common inflammet madia up<br>network of common inflammet madia up | if you don't have an account yet, please                          |
| Enlaces recomendados                                                                                                    | of expents and researchers in the<br>field of e-infrastructures and digital                                                                                                    | register here                                                     |

No menu superior direito, é exibido o item "Science Gateways". Selecione o portal que deseja acessar.

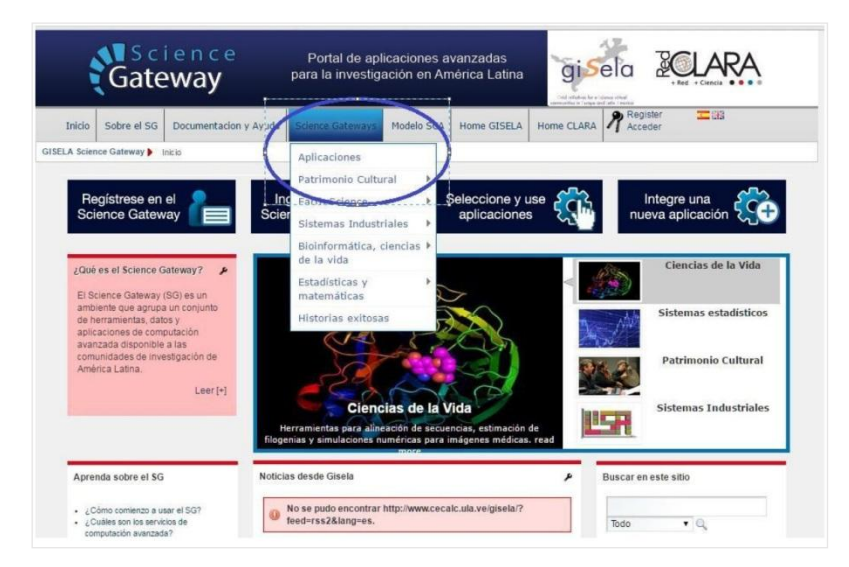

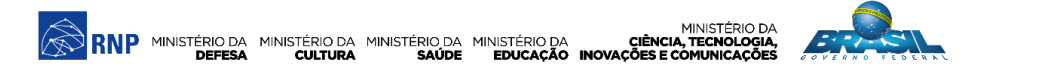

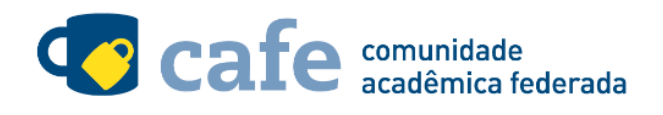

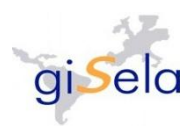

Logo abaixo, na lateral direita, procure pelo ícone "Sing-in to RUN" para acessa a lista de federações disponível.

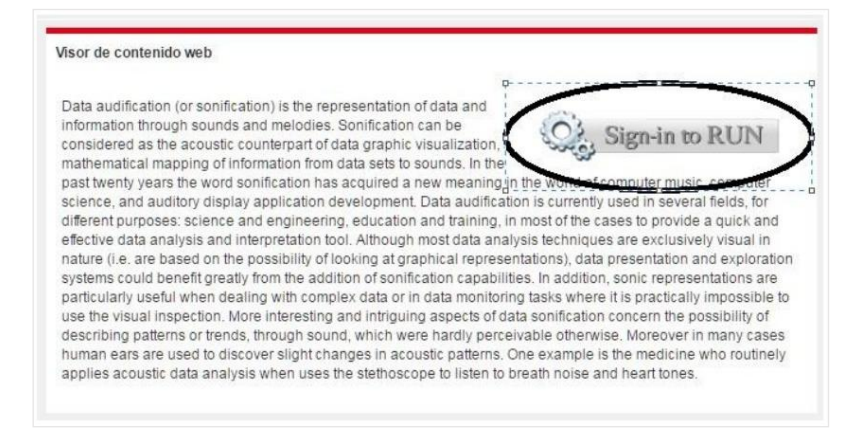

## Selecione a Federação café:

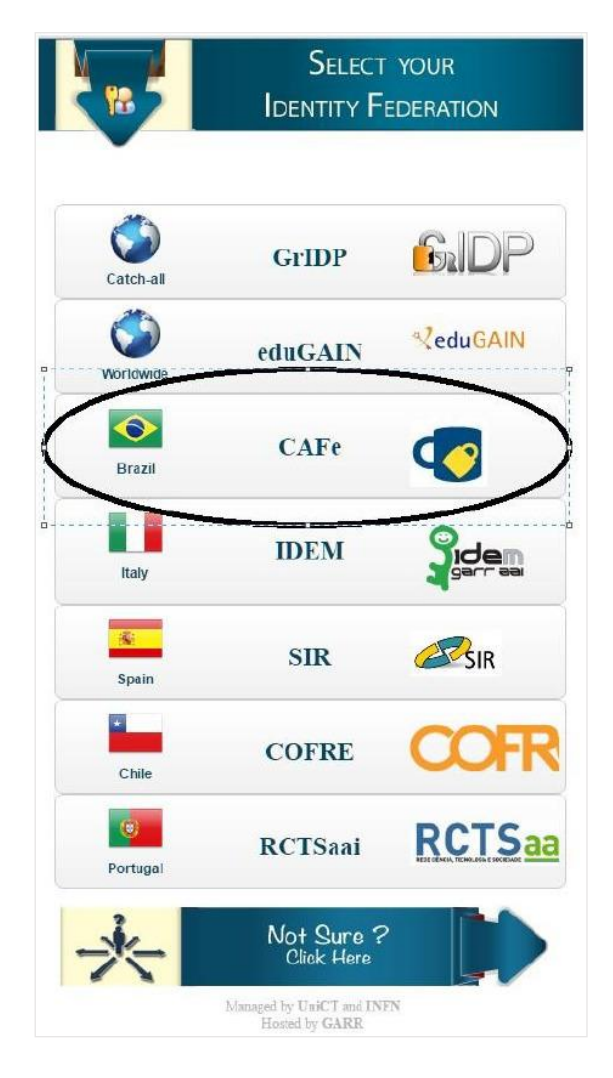

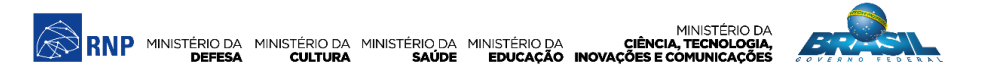

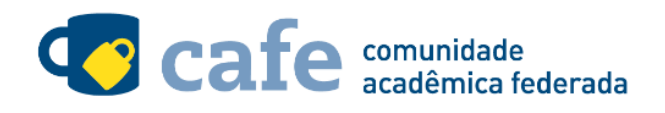

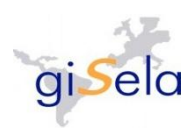

Selecione sua instituição na lista de instituições:

| Instituição:            |  |  |  |  |            |
|-------------------------|--|--|--|--|------------|
| escolha uma instituição |  |  |  |  | 2 <b>4</b> |
|                         |  |  |  |  |            |

Insira seu login e senha de acesso à federação:

| RNP Cafe<br>eadlers Herst                                                                    |                       |  |  |  |
|----------------------------------------------------------------------------------------------|-----------------------|--|--|--|
| Foi solicitada a autenticação para o seguinte serviço:<br>https://atlases.muni.cz/shibboleth |                       |  |  |  |
|                                                                                              |                       |  |  |  |
| E-mail                                                                                       | francisco.mota@rnp.br |  |  |  |
| Senha                                                                                        |                       |  |  |  |
| login                                                                                        |                       |  |  |  |

Após este passo, você será encaminhado para o portal do serviço, o qual possui suas próprias políticas associadas aos responsáveis pelo portal.

Em caso de dúvidas sobre o processo de autenticação, a instituição poderá entrar em contato com o Service Desk da RNP através do e-mail <u>sd@rnp.br</u> ou do telefone 0800 722 0216.

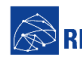

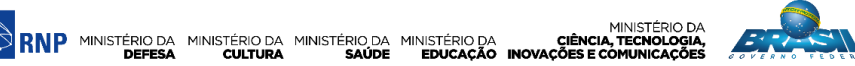

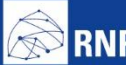

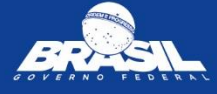

MINISTÉRIO DA RNP MINISTÉRIO DA MINISTÉRIO DA MINISTÉRIO DA CIÊNCIA, TECNOLOGIA, DEFESA CULTURA SAÚDE EDUCAÇÃO INOVAÇÕES E COMUNICAÇÕES